## Otorgar roles en portal web para visualizar especificaciones técnicas

Estando logueado y con los permisos necesarios, en la parte superior debe buscar el menú "Usuarios", y da click en el menú

|   | ministrar 👤 user.prueba |
|---|-------------------------|
| 8 | Lusuarios               |
|   | Añadir usuario          |
|   | Permisos                |
|   | Roles                   |
|   | Y 1825 (2)              |

Al hacer esto va a acceder al panel de administración de usuarios, donde puede encontrar los siguientes campos.

| Listado      | Permisos | Roles   | Configuración de roles |        |
|--------------|----------|---------|------------------------|--------|
| Añadir usua  | rio      |         |                        |        |
| Estado       | Rol      |         |                        |        |
| - Cualquiera | Cualqu   | uiera - | ~                      |        |
| Permiso      |          |         |                        |        |
| - Cualquiera | 1-       |         |                        | $\sim$ |

Se ubica en "Usuario" copia el nombre de usuario y filtrar, es importante que el usuario previamente se haya logueado en el portal institucional <u>https://www.policia.gov.co/user</u>, utilizando sus credenciales institucionales.

| Usu: | ario<br>elson.reyesr (64271) |                          |            |                        | Q. Filtro               | Restablecer                  |             |
|------|------------------------------|--------------------------|------------|------------------------|-------------------------|------------------------------|-------------|
|      | Nombre de 🚽                  | Es-<br>tado <sup>≓</sup> | Ro-<br>les | DXPR Buil-<br>der User | Miembro<br>desde hace ↑ | Último ac-<br>ceso ₹         | Operaciones |
|      | <u>nelson.reyesr</u>         | Activo                   |            | No                     | 1 year 2 months         | Hace 6 minutes<br>25 seconds | Editar      |
|      |                              |                          |            |                        |                         |                              |             |

AL ubicar el usuario, se da click en "Editar" para acceder a las opciones. Si es para que los grupos GUTIC puedan ver las especificaciones, debe seleccionar únicamente el rol "Consulta especificaciones OFTIC", verificar bien los permisos otorgados, ya que un mal uso de los mismo puede generar traumatismos en el portal institucional.

| <u>A</u> | <u>dministrar</u>  | 👤 user.prueba               | Admin Toolbar quick search  |
|----------|--------------------|-----------------------------|-----------------------------|
| >        | 🦺 Usuarios         | 5                           |                             |
|          | Contraseña         |                             |                             |
|          |                    |                             |                             |
|          |                    |                             |                             |
|          | Para cambiar la c  | ontraseña actual del usuari | o, escriba la nueva contra- |
|          | seña en ambos ca   | ampos.                      |                             |
|          | Estado             |                             |                             |
|          | Bloqueado          |                             |                             |
|          | Activo             |                             |                             |
|          |                    |                             |                             |
|          | Roles              |                             |                             |
|          | usuario aut        | enticado                    |                             |
| _        | Administra         | dor Especificaciones OF     | IIC                         |
| L        | Consulta es        | specificaciones OFTIC       | •                           |
|          | Editor Institution | tuciones y Organismos /     | Ameripol                    |
|          | administrat        | or                          |                             |
|          | Administra         | dor Medios Digitales        |                             |
|          | Aprobador          | Volante Más Buscados        |                             |
|          | Editor Noti        | cias                        |                             |
|          | Editor Noti        | ficación Personal por Av    | riso                        |
|          | Editor Celu        | lar Recuperado              |                             |
|          |                    |                             |                             |

SI el rol requerido es para crear, modificar o eliminar especificaciones se debe seleccionar Administrador Especificaciones OFTIC.

En la parte inferior debe diligenciar el número de caso sigma con el cual se solicitó este permiso.

| Sigma de solicitue    | d                                  |  |
|-----------------------|------------------------------------|--|
|                       |                                    |  |
| Ingresar caso sigma o | con el que se solicita el usuario. |  |
|                       |                                    |  |
| Guardar               | 盲 Cancelar cuenta                  |  |

## Administrar especificaciones técnicas

Este espacio esta creado para cargar especificaciones técnicas requeridas por la Oficina de Tecnologías de la Información y las Comunicaciones, es de resaltar, que se debe crear un nodo por cada especificación, por ello, es posible seleccionar la categoría de la misma, la vista al usuario se gestiona de acuerdo a lo creado en este nodo.

Se ubica sobre el menú contenido, una vez se despliega el menú va a "Añadir contenido" y luego "Especificaciones Técnicas OFTIC"

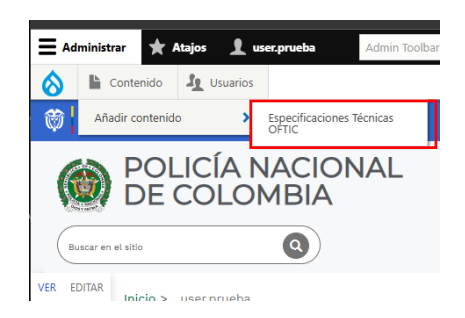

Título: Escriba el nombre de la especificación que va a publicar,

| Título * |  |      |      |  |
|----------|--|------|------|--|
|          |  |      |      |  |
|          |  | <br> | <br> |  |
|          |  |      |      |  |

**Especificación**: selecciona el tipo de especificación a crear, luego puede acceder a seleccionar la categoría de la misma.

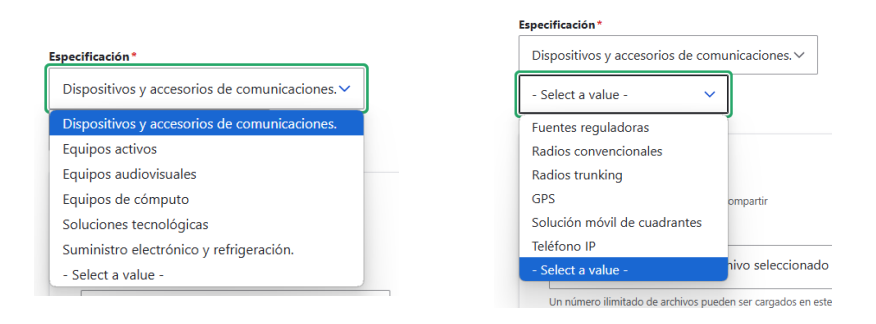

**Documento especificación:** carga el documento para que sea descargado, puede subir varios archivos que no supere los 5 mb en formatos pdf, zip, rar 7 zip, doc, docx.

| ∧ Documento especificación                                                                                                    |  |
|----------------------------------------------------------------------------------------------------|--|
| Cargue aqui el documento que desea compartir                                                                                           |  |
| Añadir archivo nuevo                                                                                                    |  |
| Elegir archivos Ningún archivo seleccionado                                                                                            |  |
| Un número ilimitado de archivos pueden ser cargados en este campo.<br>límite de 10 MB.<br>Tipos permitidos: pdf zip rar 7zip doc docx. |  |

**Descripción del documento:** Puede colocar una descripción del documento, si la requiere para dar claridad de lo que contiene este nodo

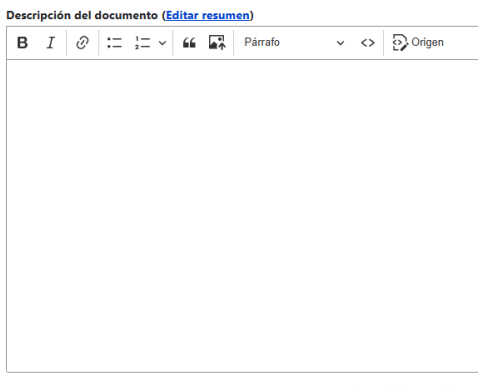

Acerca de formatos de texto

Guardar y listo, ya queda publicada.

En caso de requerir editarla, se da click en contenido

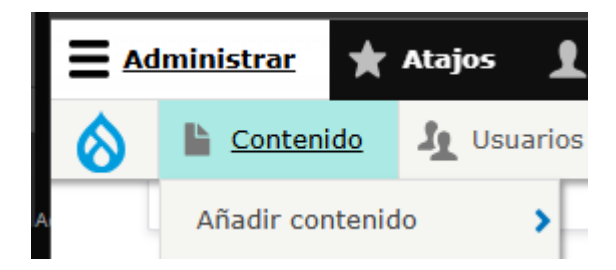

Una vez abierto la vista de contenidos, seleccione en tipo de contenido "**Especificaciones técnicas OFTIC**" y aplicar

| po de contenido      | Estado de moderación Título        |
|----------------------|------------------------------------|
| - Cualquiera -       | <ul> <li>Cualquiera - V</li> </ul> |
| Discursos Director   |                                    |
| Documento recuperado |                                    |
| Drag and drop Page   | Q Aplicar                          |
| Elemento directorio  |                                    |

Allí puede observar el listado de archivos que se han cargado, da click en editar y puede hacer los ajustes necesarios.

| Autor  |         |                                 |                        |                                                  |                       |            |
|--------|---------|---------------------------------|------------------------|--------------------------------------------------|-----------------------|------------|
|        |         |                                 | Q                      | Aplicar                                          |                       |            |
| Unidad | Titulo  | Estado<br>de<br>mode-<br>ración | Revisión de<br>usuario | Tipo de<br>contenido                             | Modificado            | Operación  |
|        | prueba1 |                                 | <u>user.prueba</u>     | <u>Especifica-</u><br>ciones Téc-<br>nicas OFTIC | 10/03/2025<br>- 12:50 | Editar 🗸 🚽 |

Si se requiere eliminar, puede dar click en "Eliminar" y confirma su eliminación

| Inicio         > pruebat           Editar Especificaciones Técnicas OFTIC | prueba1           | ¿Está seguro de querer borrar prueba1 del tipo elemento de |
|---------------------------------------------------------------------------|-------------------|------------------------------------------------------------|
| Ver Editar Eliminar <del>Revisiones</del>                                 |                   | contenido?                                                 |
|                                                                           |                   | Ver Editar Eliminar Revisiones                             |
| Título *                                                                  |                   | Esta acción no se puede deshacer.                          |
| prueba1                                                                   | Publicado         | Eliminar                                                   |
|                                                                           | Guardado por últi |                                                            |
| Especificación *                                                          | 12:50             |                                                            |